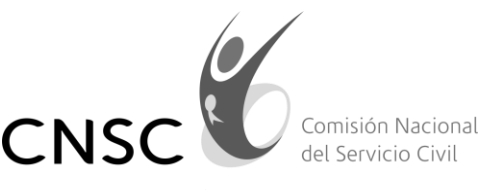

IGUALDAD, MÉRITO Y OPORTUNIDAD

Bogotá, D.C. 16 de enero de 2020

Señora: LUZ HELENA RIVERA YONDA luzhelenarivera23@hotmail.com

ASUNTO: Respuesta al Radicado No. 20203200037252 de fecha 14de enero de 2020.

Cordial Saludo,

La Comisión Nacional del Servicio Civil, atendiendo la competencia establecida en el artículo 130° de la Constitución Política de Colombia y desarrolladas en los artículos 11° y 12° de la Ley 909 de 2004 y demás normas concordantes, en término legal, procede a dar respuesta a su solicitud, la cual indica lo siguiente:

"Al momento de inscribirme en la plataforma de simo ingrese mi correo faltandole dos números, para lo cual solicito me modifiquen el correo , para que me llegue la información de las convocatorias, especialmente la 990. El correo correcto es luzhelenarivera23@hotmail.com".

Comunicándole que, verificando la base de datos, no se encuentra usuario asociado al número de cedula 25685124.

Por lo anterior se le sugiere que haga el proceso nuevamente teniendo en cuenta que la CNSC ha dispuesto la aplicación SIMO, (Sistema de Apoyo para la Igualdad, el Mérito y la Oportunidad); en el cual, los ciudadanos podrán registrarse en el portal web de la Comisión <u>www.cnsc.gov.co</u> ubicar el botón SIMO y dar clic en él, con lo que el sistema desplegara la siguiente pantalla:

| Anison emotion)                                                                                                    |                                                          |                                                                                                    | 1                  | ê                        | ( hereit                                                                                                    | The transmission and the second second |
|----------------------------------------------------------------------------------------------------|----------------------------------------------------------|----------------------------------------------------------------------------------------------------|--------------------|--------------------------|----------------------------------------------------------------------------------------------------|----------------------------------------|
|                                                                                                    | 1717 10000-                                              | -   amazari   e i                                                                                                    | n ( 200 minute ( 1 | uti Termitek 🛛 🕹 dit And | tentime (Witnetictities)                                                                                                    | Linneste Linneste Storie spin          |
| A Makin CANC: Generator a franka del méri<br>imperators y compromotival (un las objetivo                                                     | to, que los entititades pá<br>el recituadornias y el log | blicae cametre sur envid<br>n de ke lines of Catalo                                                                                                    | area do comos      |                          | In empleos de camera en<br>toda Cotombie<br>Parles Itale<br>Descanata<br>Buscar                                                                                                    |                                        |
|                                                                                                    |                                                          | and the second second s | NY NO DECEMBER OF  |                          | and the second second                                                                                                    |                                        |
| Association and a second second second                                                                                                    | 7                                                        | 1000001-1000000                                                                                                    |                    | 139                      | Andrease LP                                                                                                    | 1                                      |
| Techica                                                                                                    | 150                                                      | 190401-2004004                                                                                                    |                    | 110                      | Annual D                                                                                                    |                                        |
| Consecutoria No. 217 de 2016 - 3GAC 🗉                                                                                                    |                                                          | TRANSIC PROPERTY IN                                                                                                    |                    |                          | And a state of the state of the |                                        |
| Tecnica                                                                                                    | 00                                                       | Statement, Statement III                                                                                                    |                    |                          | Reserve to a lit                                                                                                    | 105                                    |
| 10. 427 de 2018 - Resistaria de Educación del Distrito                                                                                       | e de Regetà, Planta                                      | 1000001 400000                                                                                                    |                    |                          | Balance (V)                                                                                                    |                                        |
| ANDORCEM                                                                                                    |                                                          |                                                                                                    |                    |                          |                                                                                                    |                                        |
| Transis<br>Techos                                                                                                    |                                                          | and the second second se                                                                                                    |                    |                          | State of the state of the state |                                        |
|                                                                                                    | 92<br>19                                                 | +000001-4000000 D                                                                                                    |                    | 36                       | Boyaci 🗹                                                                                                    |                                        |
| Commission Sec. 333 - 425 SE 2016 - Directivos Sec.                                                                                          | 90<br>19<br>writes, Docenica de                          | 4505501-5058058                                                                                                    |                    | 36                       | Boyaca 🗹<br>Califati 🖸                                                                                                    | u.<br>                                 |
| Conversorborias No. 139 - 425 56 2016 - Directhese Sec<br>Anko, y Lidens, de Apres [2]<br>Sirectivo Docente                                  | 92<br>19<br>meters, Documina de<br>46                    |                                                                                                    |                    | 36                       | Report C                                                                                                    | u<br>3                                 |
| Centenceforias He. 139 - 425.00 2016 - Detectives Beo<br>Asia, y. Lidents, R. Agaya C<br>Bine div Docente<br>Deserte Mar de gaves<br>Orcanto | 92<br>19<br>001001, Documins, de<br>90<br>90<br>570      | 4600001-500000 13<br>5600001-550000 13<br>6600001-7000001 13                                                                                                    |                    | 36<br>38<br>38<br>11     | Boyacal Cl<br>Caldeni Cl<br>Caspareni Cl<br>Caspareni Cl<br>Caspareni Cl                                                                                                    | 0<br>5<br>6                            |

Posteriormente, al dar clic en el botón "Registrarse" el sistema activará el formulario de registro.

|                                                                                                    |                                                                                 | Registro de ciudadano                                                                          |                 |                     |
|----------------------------------------------------------------------------------------------------|---------------------------------------------------------------------------------|------------------------------------------------------------------------------------------------|-----------------|---------------------|
| • •                                                                                                    |                                                                                 |                                                                                                |                 |                     |
|                                                                                                    |                                                                                 |                                                                                                |                 | * Campos requeridos |
| PASO 1: Ingresa tus datos básicos y da clic en el botón: Enviar código e                               | de seguridad al correo).                                                        |                                                                                                |                 |                     |
| Usuario: *                                                                                             |                                                                                 | Tipo de documento: *                                                                           | ×               |                     |
| 🛕 La cédula ingresada en SIMO es su forma de identificación ante el Estado colombiano y la manera de p | participar en las convocatorias con igualidad, mérito y oportunidad. La suplant | tación de identidad es considerada un delito.                                                  |                 |                     |
| Número de identificación: *                                                                            |                                                                                 | Confirmar número de identificación: *                                                          |                 |                     |
| Correo: *                                                                                              |                                                                                 | Confirmar Correo: *                                                                            |                 |                     |
| Enviar código de seguridad al correo                                                                   |                                                                                 |                                                                                                |                 |                     |
| PASO 2: Entra a tu correo electrónico ingresado en el paso 1, copia y pe                               | ga el código de seguridad que se te envio al correo en l                        | la siguiente casilla:                                                                          |                 |                     |
|                                                                                                    | Código c                                                                        | de seguridad: *                                                                                |                 |                     |
| PASO 3: Completa tu información personal y da click en el botón: Envia                                 | er Solicitud. De esta manera ya puedes ingresar a SIM                           | IO con el usuario y clave que registraste.                                                     |                 |                     |
| Nombres: *                                                                                             |                                                                                 | Apellidos: *                                                                                   |                 |                     |
| Contraseña: *                                                                                          |                                                                                 | Verificar contraseña: *                                                                        |                 |                     |
| Imagen de seguridadi *                                                                                 | No soy un robot                                                                 |                                                                                                |                 |                     |
| Desea recibir notificaciones, alertas y mensajes de la CNSC en su corre                                | o electrónico.                                                                  |                                                                                                |                 |                     |
| En el cumplimiento de la Ley 1581 de 2012 sobre el régimen general de                                  | a protección de datos personales y sobre manejo de los                          | s mismos, acepto los términos presentados por la Comisión Nacional del Servicio Civil. Término | s y condiciones |                     |
| Enviar solicitud                                                                                       |                                                                                 |                                                                                                |                 |                     |

## Paso 1. Ingresa tus datos básicos y da clic en el botón: Enviar código de seguridad al correo

El usuario debe diligenciar los campos del formulario correspondientes a:

| PASO 1: Ingresa tus datos básicos y da clic en el botón: Enviar código de seguridad al correo.                                                                                                    |  |                                       |   |  |  |  |
|----------------------------------------------------------------------------------------------------|--|---------------------------------------|---|--|--|--|
| Jsuario: *                                                                                                    |  | Tipo de documento: *                  | • |  |  |  |
| La cáclula ingresada en SSIVI es su forma de identificación ante el Estado colombians y la manera de participar en las connocatorías con igualdosa, mérite y oportunidad, La suplantación de identidad es considenada un delito. |  |                                       |   |  |  |  |
| lúmero de identificación: *                                                                                                    |  | Confirmar número de identificación: * |   |  |  |  |
| Jorreo: *                                                                                                    |  | Confirmar Correo: *                   |   |  |  |  |
| Enviar código de seguridad al correo                                                                                                    |  |                                       |   |  |  |  |

**Usuario**: Se debe ingresar una palabra compuesta por letras, números, símbolos guion bajo (-) o punto o bien una combinación de estos caracteres. No está permitido el uso de espacios o palabras con menos de 8 caracteres o más de 20. Este campo corresponde al identificador del usuario en los procesos de autenticación; téngalo siempre presente.

**Tipo de documento**: Se debe seleccionar, de la lista desplegable, el correspondiente al tipo de documento de identidad con el que cuenta el usuario.

**Número de identificación**: Se debe ingresar el número del documento de identidad con el que cuenta el usuario. Recuerde: sólo se aceptan caracteres numéricos, es decir sin comas (,) ni puntos (.).

*Correo*: Se debe ingresar una cuenta de correo a la cual tenga acceso el usuario. Para confirmar su valor, ingréselo nuevamente en el campo *Confirmar correo*. (si el usuario no cuenta con un correo electrónico, deberá crear uno para interactuar con el sistema).

De clic en el botón "*Enviar Código de seguridad al correo*" para que el sistema genere el correspondiente código y lo remita a la cuenta de correo que registro en el paso anterior. Paso 2. Entra a tu correo electrónico ingresado en el paso 1, copia y pega el código de seguridad que se te envio al correo en la siguiente casilla:

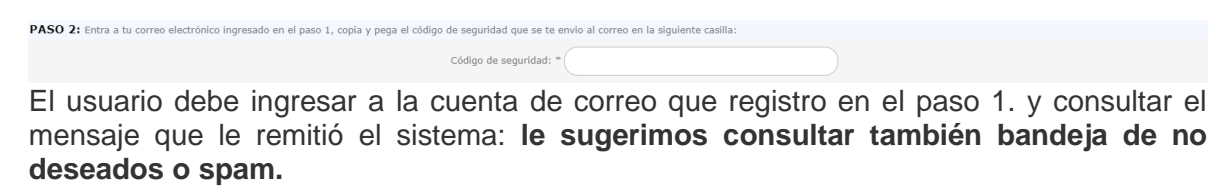

En su correo encontrara el enviado desde la plataforma simo:

🗌 📩 📄 simo Código de verificación para el registro en CNSC - Código de seguridad de registro en SIMO Respetado ciudadano, Por favor copie completarr

Dentro del cuerpo del mensaje encontrará el código de seguridad, el cual debe copiar para proseguir con el proceso de registro.

| ? simo<br>para | jągcnsc.gov.co<br>mi⊛                                                                                                    |
|----------------|----------------------------------------------------------------------------------------------------|
|                | Código de seguridad de registro en SIMO                                                                                                    |
|                | Respetado ciudadano,         Por favor copie completamente el siguiente código de seguridad y péguelo en el campo "código de seguridad" del formulario de registro para la creación de usuario en SIMO:         Zitadad2" del formulario de registro para la creación de usuario en SIMO:         Zitadad2" del formulario de registro para la creación de usuario en SIMO:         Zitadad2" del formulario de registro para la creación de usuario en SIMO:         Zitadad2" del formulario de registro para la creación de usuario en SIMO:         Zitadad2" del formulario de registro para la creación de usuario en SIMO: |
|                |                                                                                                    |

a: y continúe diligenciando todos los campos del formulario que presenta el sistema

## Paso 3. Completa tu información personal y da click en el botón: Enviar Solicitud. De esta manera ya puedes ingresar a SIMO con el usuario y clave que registraste.

| PASO 3: Completa tu información personal y da click en el botón: Enviar Solicitud). De esta manera ya puedes ingresar a SIMO con el usuario y clave que registraste.                                                                   |                 |                         |  |  |  |
|----------------------------------------------------------------------------------------------------|-----------------|-------------------------|--|--|--|
| Nombres: *                                                                                                    |                 | Apellidos: *            |  |  |  |
| Contraseña: *                                                                                                    |                 | Verificar contraseña: * |  |  |  |
| Imagen de seguridad: *                                                                                                    | No soy un robot |                         |  |  |  |
| 👿 Desea recibir notificaciones, alertas y mensajes de la CNSC en su correo ele                                                                                                    | ctrónico.       |                         |  |  |  |
| En el cumplimiento de la Ley 1981 de 2012 sobre el régimen general de protección de datos personales y sobre manejo de los mismos, acepto los términos presentados por la Comisión Nacional del Servicio Civil. Términos y condiciones |                 |                         |  |  |  |
| Enviar solicitud                                                                                                    |                 |                         |  |  |  |

Nombre: Se debe ingresar el nombre completo del usuario.

Apellidos: Se debe ingresar los apellidos completos del usuario.

**Contraseña**: Se debe ingresar una palabra que incluya letras, números y símbolos. No está permitido el uso de espacios en blanco, palabras con menos de 8 caracteres o más de 20. Este campo corresponde a la clave o contraseña de cada usuario. Para confirmar su valor, debe ingresarlo nuevamente en el campo Verificar contraseña. Recuerde esta contraseña es de uso exclusivo del usuario.

**Imagen seguridad**: El sistema cuenta con una tecnología de imagen de seguridad para poder validar que el proceso de registro es realizado por un ser humano. Para ello, se debe

|           |                 | <b>~</b>                 |   |
|-----------|-----------------|--------------------------|---|
|           | No soy un robot | -                        |   |
|           |                 | reCAPTCHA                | ~ |
| n robot 🗆 |                 | Phylecologic Condiciones | S |
|           |                 |                          |   |

seleccionar la opción No soy un robot requiere, debe realizar las acciones de comprobación que solicite seleccionando por ejemplo imágenes o ingresando el valor que indique el audio.

**Desea recibir notificaciones, alertas y mensajes de la CNSC en su correo electrónico**. Si no se desea recibir este tipo de mensajes en la cuenta de correo que se está registrando en este proceso, se debe proceder a desmarcar este campo haciendo clic en el mismo.

En el cumplimiento de la Ley 1581 de 2012 sobre el régimen general de protección de datos personales y sobre manejo de los mismos, acepto los términos presentados por la Comisión Nacional del Servicio Civil. Para el proceso de registro es necesario Aceptar las Condiciones de Uso y las Políticas de privacidad establecidas por la CNSC para lo cual se debe hacer clic en este botón. Para consultar el detalle de dichos términos basta con dar clic en el botón "Ver".

Al dar clic en el botón "**Enviar Solicitud**" el sistema realiza el proceso de validación. Si se encuentra una inconsistencia, la misma se verá reflejada mediante los mensajes de validación como campos obligatorios. Lea detenidamente los mensajes de validación y proceda a efectuar las correcciones requeridas según el caso.

Una vez validados todos los campos de forma exitosa el sistema procede a la creación del usuario. Como resultado de la operación el sistema despliega un mensaje indicando que ha finalizado el proceso de registro.

| Mensaje                                      |
|----------------------------------------------|
|                                              |
| Usted creo correctamente el usuario:21999999 |
|                                              |
| Regresar                                     |
|                                              |

Ahora ya se puede ingresar al sistema digitando el usuario y contraseña que registró en este proceso anterior.

| Acceso entidades 🏨                                                                                                    |                                                                  | 209999999                 | <b>≜</b>           | Ingresar                                                                                                    | Registrarse | ¿Olvidó su contraseña?    |
|----------------------------------------------------------------------------------------------------|------------------------------------------------------------------|---------------------------|--------------------|----------------------------------------------------------------------------------------------------|-------------|---------------------------|
| Energie in State                                                                                                    | 1300 Empleos 0 Directivos 0                                      | 0 Alesones 92 Profesional | Miles de em<br>too | aendales 35 Drective Docerte  ppleos de carrera en da Colombia  alabra clave:  convocatoria: s Convocatoria: BLUSCPIT | 970 Docente | 90 Docerte lider de apoyo |
| Misión CNSC: Garantizar a través del mérito, que las entidades<br>competentes y comprometidos con los objetivos institucionales y el | públicas cuenten con servidore<br>logro de los fines del Estado. | es de carrera             |                    |                                                                                                    |             |                           |
| Empleos por Convocatoria                                                                                                    | Empleos por Rango                                                | salarial                  |                    | Empleos por Departame                                                                                                 | ento        |                           |

Cualquier inquietud adicional, puede comunicarse a través de los siguientes canales de atención:

- Atención personalizada: Sede principal Carrera 16 No. 96-64 horario de Atención al Ciudadano: Lunes a Viernes de 7:30 am a 5:00 pm
- Aplicativo: Ventanilla única, en el siguiente link <u>http://gestion.cnsc.gov.co/cpqr/</u>: Aplicación WEB que permite realizar el registro de las Peticiones, Quejas y Reclamos en la Comisión Nacional del Servicio Civil –CNSC-.
- Radicación de correspondencia: Sede principal Carrera 16 No. 96-64 piso 7 Bogotá, horario de lunes a viernes de 7:30 a.m. a 5:00 p.m.
- Atención Telefónica, los ciudadanos pueden comunicarse con nuestra línea de atención al ciudadano 3259700
- Correo Institucional: <u>atencionalciudadano@cnsc.gov.co</u>.

 Chat: en tiempo real los cibernautas son asesorados sobre temas de competencia de la CNSC, obteniendo respuesta de manera inmediata. El ciudadano debe registrar su cuenta a través de la siguiente ruta: <u>http://www.cnsc.gov.co/index.php/chat-cnsc</u>

Cordialmente,

Grupo de Atención a PQR y Orientación al Ciudadano.